# STEP 1: 登录 Log in

#### **地址** Website

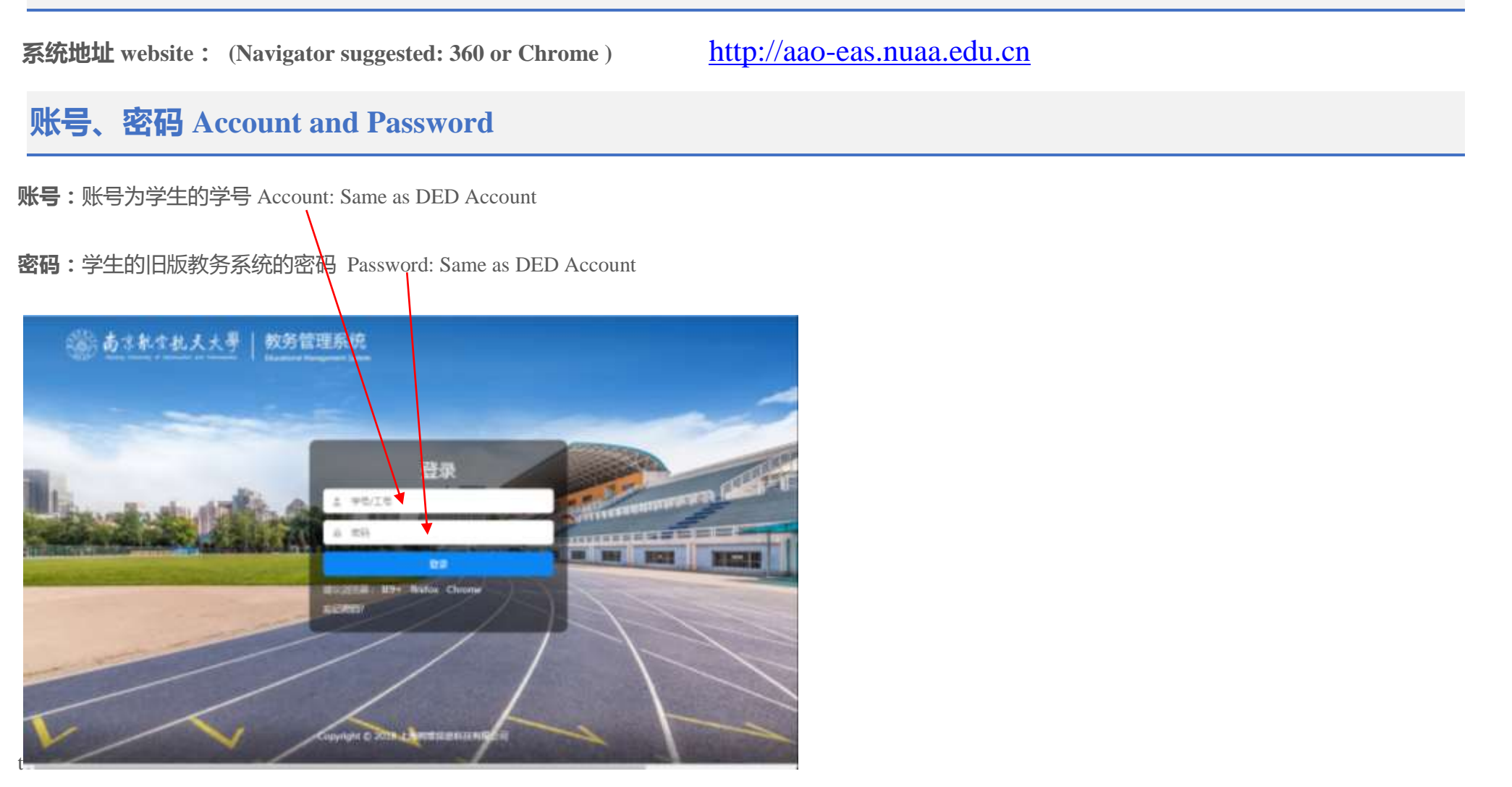

### STEP 2: Click "学期选课" (Semester course selection)

| () 南京航台           | 航天:    | 大學   教务( | 管理系统   |        |      |      |      |   |   | 79      | €        | )=       |          |          |     | OBH     |
|-------------------|--------|----------|--------|--------|------|------|------|---|---|---------|----------|----------|----------|----------|-----|---------|
|                   |        |          |        |        |      |      |      |   |   |         |          |          |          |          |     | 首页      |
| 会学部信息<br>小人信息查询   |        | ■快捷入口    |        |        |      |      |      |   | 0 | 20      | 18-20    | 019第     | 2学#      | 周14      | 教学》 | 8       |
| 字籍异动查询<br>信息标准及补梁 |        | <        | Ð      |        |      | 団    | 団    | > |   | <       | 2        | Б.<br>Ξ  | 月 20     | 19<br>5. | * 0 | à       |
| 学籍译动申请<br>转专业申请   |        |          | 课程考试查询 | 空闲教室查询 | 学期选课 | 其他课表 | 个人课表 |   |   | 29<br>6 | 30<br>7  | 1        | 2 9      | 3        | 4   | 5       |
| 培养计划              |        | 🔓 任务列表   |        |        |      |      |      |   | I | 13      | 14       | 15       | 16       | 17       | 18  | 19      |
| 田津友               | د<br>د |          |        |        |      |      |      |   |   | 20      | 21<br>28 | 22<br>29 | 23<br>30 | 24<br>31 | 25  | 26<br>2 |
| 田村试               | 4      |          |        |        |      |      |      |   |   | 3       | 4        | 5        | 6        | 7        | 8   | 9       |
| 節成績               | ¢      |          |        |        |      |      |      |   |   |         |          |          | 今天       |          |     |         |
| ■ 実数              | ¢      | ▲最新通知    |        |        |      |      |      |   | 1 |         |          |          |          |          |     |         |
| ← 教材              | ۰      |          |        |        |      |      |      |   |   |         |          |          |          |          |     |         |

## STEP 3: Click "进入选课>>>" (Start to select course)

| ·<br>·<br>·<br>·<br>·<br>·<br>·<br>·<br>·<br>·<br>·                | 航天大學        | │ 教务管理系统<br>Educational Administration System |                                                                                                    | 学生                                                                                                    | 0 <b>8</b> 88                                           |
|--------------------------------------------------------------------|-------------|-----------------------------------------------|----------------------------------------------------------------------------------------------------|----------------------------------------------------------------------------------------------------|---------------------------------------------------------|
| =                                                                  |             |                                               |                                                                                                    |                                                                                                    | 颜                                                       |
| ⑦ 学籍信息 个人信息查询 学籍异动查询 信息核准及补录 学籍异动申请 转专业申请 培养计划                     | ~           | 2019-<br>选课限制                                 | •2020学年1学期 201<br>选课轮次 1 开放<br>选课开放时间: 2019-05-<br>退课开放时间: 2019-05-<br>选课时间冲突检查,不开放重修<br>程范围,公共课程计划限制,选择<br>选课,课程类别限制 | 19-2020-1学期选课—<br>注 2019-05-20 08:00<br>-22 08:00 - 2019-05-30 17:00<br>-22 08:00 - 2019-05-30 17:00<br>(不要和只开放重修一起使用),课程能力等制<br>累界面课表展示,教学班选课限制,电子货币) | ——初选<br><sup>政检查,按学期限制课</sup><br>选课,不允许 <del>跨</del> 校区 |
| <ul> <li>Ⅲ 课表</li> <li>● 选课</li> <li>Ⅲ 考试</li> <li>Ⅲ 考试</li> </ul> | e<br>e<br>e | 注意事项                                          | 指定课程不能退课,只能退当前转<br>必修课也要选,意愿值可为0,20<br>级起点学生的《大学英语IV》日大<br>进入                                                         | 2次选的课<br>018级的体育(三)不纳入本次选课,下学期开<br>小部预置名单,不需要选课<br>选课>>>>                                                                                              | Ŧ学后再选 2018级的2                                           |
| <ul> <li>□ 字 业 完成</li> <li>← 教材</li> </ul>                         | <<br><<br>< |                                               |                                                                                                    |                                                                                                    |                                                         |

| STEP                  | • 4: $t$ tch to p                                                                                                    | <b>先课 Select co</b><br>bage of "可选课程 | Numbers inputting here shows how strong<br>students desire to take the course.543215: very strong willing1: doesn't matter |                     |     |            |     |       |               |                               |                        |          |     |
|-----------------------|----------------------------------------------------------------------------------------------------|--------------------------------------|----------------------------------------------------------------------------------------------------|---------------------|-----|------------|-----|-------|---------------|-------------------------------|------------------------|----------|-----|
| (2) Tick<br>(3) If it | <ul> <li>2) Tick a course in the course list.</li> <li>3) If it is a compulsive course, input 0 (zero) here, while if it is an optional course, input 1~5 (one to five) here</li> </ul> |                                      |                                                                                                    |                     |     |            |     |       |               |                               |                        | e) here. |     |
| 可选课程                  |                                                                                                    |                                      |                                                                                                    |                     |     |            |     |       |               |                               |                        |          | 1 2 |
|                       |                                                                                                    |                                      |                                                                                                    |                     |     |            |     |       |               | 选课提交                          |                        |          |     |
| 课程序号                  | 课程代码                                                                                                    | 课程名称                                 | 学分                                                                                                    | 教师姓名                | 周课时 | 教学班        | 校区  | 已选/上限 | 分组(已选/<br>上限) | 课程安排                          | 备注                     | 意愿值      |     |
| 023X0020.01           | 023X0020                                                                                                    | Course code                          | 2                                                                                                    | 周冠                  | 2   | 年级:2016级 2 | 将军路 | 0/150 |               | 5-17周<br>星期—<br>9-11节<br>5201 | 建议5-18<br>周,周一晚<br>上上课 | 1        |     |
| 04103470.01           | 04103470                                                                                                    | 单片机原理与应用实验                           | 0.5                                                                                                    | 华博宇                 | 1   | 0417301 04 | 将军路 | 0/376 |               | 尚未排课                          |                        | 1        |     |
| 04103480.01           | 04103480                                                                                                    | 嵌入式系统设计与开发实验                         | 0.5                                                                                                    | 华博宇                 | 1   | 0417301 04 | 将军路 | 0/376 |               | 尚未排课                          |                        | 1        |     |
| 04104020.01           | 04104020                                                                                                    | 单片机原理与应用                             | 1.5                                                                                                    | 陈鑫                  | 2   | 0417301 04 | 将军路 | 0/120 |               | 尚未排课                          |                        | 1        |     |
| 04104080.01           | 04104080                                                                                                    | 嵌入式系统设计与开发                           | 1.5                                                                                                    | 郭荣辉                 | 2   | 0417301 04 | 将军路 | 0/120 |               | 尚未排课                          |                        | 1        |     |
| 04104110.01           | 04104110                                                                                                    | 通信电子线路                               | 3                                                                                                    | 胡文                  | 3   | 0417301;15 | 将军路 | 0/65  |               | 尚未排课                          |                        | 0        |     |
| 04104140.01           | 04104140                                                                                                    | 通信电子线路课程设计                           | 1                                                                                                    | 察全所, 」 娇<br>菇又能 丁烯  | 1   | 0417301    | 将车路 | 0/31  |               | 向未確保                          |                        | 0        |     |
| 04104150.01           | 04104150                                                                                                    | 週后电丁残崩头预<br>品作玄纮盾理                   | 1.5                                                                                                    | 泉空所, J S作<br>限在/L 敏 | 2   | 0417301    | 松石路 | 0/120 |               | 同本俳張                          |                        |          |     |
| 04203260.01           | 04203260                                                                                                    | 随机信号分析                               | 3                                                                                                    | などである               |     | 0417301.04 | 松石路 | 0/120 |               | 尚未批理                          |                        |          |     |
| 04203270.01           | 04203270                                                                                                    | 数字信号外理 I                             | 3                                                                                                    | 李圅                  | 3   | 0417301 08 | 将军路 | 0/120 |               | 尚未批理                          |                        |          |     |
| 04203370.01           | 04203370                                                                                                    | FPGA及其应用实验                           | 0.5                                                                                                    | 王旭东                 | 1   | 0417301 04 | 将军路 | 0/233 |               | 尚未排课                          |                        |          |     |
|                       |                                                                                                    |                                      |                                                                                                    |                     |     |            |     |       |               |                               |                        | (        |     |

(4) Repeat (2) & (3) for each course until all courses are selected, then click "选课提交" to submit.

#### STEP 5: 选课结果 Selection completed

(1) Green words on this page shows how many courses have already been selected.

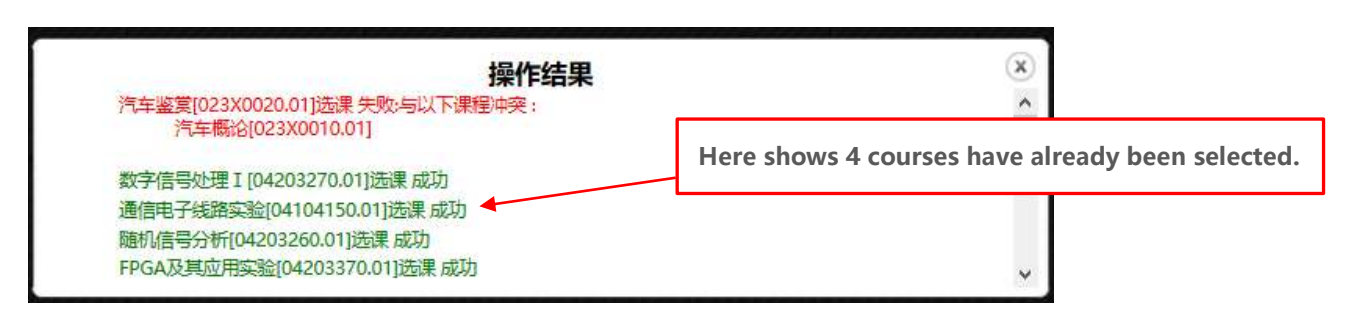

(2) Switch to page of "已选课程"(Selected course list)

|             | a        | 7114-589-20        |     |      |     |            |     |       |               |                          |                    |     |    |
|-------------|----------|--------------------|-----|------|-----|------------|-----|-------|---------------|--------------------------|--------------------|-----|----|
| り進線物        | É        | 日选课程               |     |      |     |            |     |       |               |                          |                    |     |    |
| 课程序号        | 课程代码     | 课程名称               | 学分  | 教师姓名 | 周课时 | 教学班        | 校区  | 已选/上限 | 分组(已选/上<br>限) | 课程安排                     | 备注                 | 货币值 | 操作 |
| 023X0010.01 | 023X0010 | 汽车概论               | 2   | 王源隆  | 2   | 年级:2016级 2 | 将军路 | 1/50  |               | 5-17周<br>星期— 9-11节 13101 | 建议5-18周,周<br>一晚上上课 | 1   | 退选 |
| 031X0050.01 | 031X0050 | 嵌入式软件测试技术基础        | 2   | 刘久富  | 2   | 年级:2016级 2 | 将军路 | 1/40  |               | 3-15周<br>星期二 9-11节 2105  |                    | 1   | 退选 |
| 034E0020.01 | 034E0020 | 生命科学导论             | 1.5 | 刘晶晶  | 2   | 年级:2016级 2 | 将军路 | 1/50  |               | 6-15周<br>星期三 9-11节 2106  |                    | 1   | 退选 |
| 04102210.01 | 04102210 | 电磁场理论              | 3.5 | 刘冰4  | 4   | 0417301 08 | 将军路 | 1/94  |               | 尚未推课                     |                    | 1   | 退选 |
| 04103010.01 | 04103010 | 半导体物理与器件           | 3   | 余汉成  | 3   | 0417301 08 | 将军路 | 1/120 |               | 尚未排课                     |                    | 1   | 退选 |
| 04103020.01 | 04103020 | 集成电路工艺技术           | 2   | 邱旦峰  | 2   | 0417301    | 将军路 | 1/31  |               | 尚未排课                     |                    | 1   | 退选 |
| 04103380.01 | 04103380 | 数字系统测试与可测性设计基<br>础 | 1.5 | 张颖4  | 2   | 0417301 04 | 将军路 | 1/120 |               | 尚未排课                     |                    | 1   | 退选 |
|             |          | ,                  |     |      |     |            |     |       |               |                          |                    |     |    |

(3) Double check the selection results.

## STEP 6: 退出系统 log off

Go back to main page & click "**心**退出" to log off system.

| () 南京航空                     | :抗天: | 大學   教务 | 管理系统   |        |      |      |      |   |   | 71       | E       | )      |      |           | (   | <b>0</b> 退出 |
|-----------------------------|------|---------|--------|--------|------|------|------|---|---|----------|---------|--------|------|-----------|-----|-------------|
| =                           |      |         |        |        |      |      |      |   |   |          |         |        |      |           |     | 首页          |
| 29 学想信息                     | .*   | ■快捷入口   |        |        |      |      |      |   | ۰ | 20       | )18-2   | 019翼   | [2学# | 度14       | 牧学所 | 8           |
| 个人信息查询<br>学籍异动查询<br>信息标准及补录 |      | <       | F      |        |      | 団    | 康    | > |   | <u>،</u> | 11      | Б<br>= | 月 20 | 19<br>5.) | 0   | ì           |
| 学籍异动申请<br>转专业申请<br>培养计划     |      | -       | 课程考试查询 | 空闲教室查询 | 学期选课 | 其他课表 | 个人课表 |   |   | 29<br>6  | 30<br>7 | 1<br>8 | 2 9  | 3         | 4   | 5           |
| 田课表                         | 4    | ■ 任务列表  |        |        |      |      |      |   |   | 20       | 21      | 22     | 23   | 24        | 18  | 26          |
| € 选課                        |      |         |        |        |      |      |      |   |   | 27       | 28      | 29     | 30   | 31        | 11  | 2           |
| 田村武                         | ۲.   |         |        |        |      |      |      |   |   | 3        | 4       | 5      | 6    | 7         | 8   | 9           |
| 節 成绩                        | ۰.   |         |        |        |      |      |      |   |   |          |         |        | 今天   |           |     |             |
| ■ 実践                        | 4    | ▲最新通知   |        |        |      |      |      |   | 1 |          |         |        |      |           |     |             |
| ■ 学业完成                      |      | 5       |        |        |      |      |      |   |   |          |         |        |      |           |     |             |
| ← 教材                        | ۰.   |         |        |        |      |      |      |   |   |          |         |        |      |           |     |             |

#### P.S. 退课 How to change the selection?

| (1) Switch to page of "已选保程"(Se | elected course list) |
|---------------------------------|----------------------|
|---------------------------------|----------------------|

|             |          | /                  |     |        |     |            |     |       |               |                          |                    |     |    |
|-------------|----------|--------------------|-----|--------|-----|------------|-----|-------|---------------|--------------------------|--------------------|-----|----|
| 可选课程        | E        | 已选课程               |     |        |     |            |     |       |               |                          |                    |     |    |
| 课程序号        | 课程代码     | 课程名称               | 学分  | 教师姓名   | 周课时 | 教学班        | 校区  | 已选/上限 | 分组(已选/上<br>限) | 课程安排                     | 备注                 | 货币值 | 操作 |
| 023X0010.01 | 023X0010 | 汽车概论               | 2   | 王源隆    | 2   | 年级:2016级 2 | 将军路 | 1/50  |               | 5-17周<br>星期— 9-11节 13101 | 建议5-18周,周<br>一晚上上课 | 1   | 退选 |
| 031X0050.01 | 031X0050 | 嵌入式软件测试技术基础        | 2   | 刘久富    | 2   | 年级:2016级 2 | 将军路 | 1/40  |               | 3-15周<br>星期二 9-11节 2105  |                    | 1   | 退选 |
| 034E0020.01 | 034E0020 | 生命科学导论             | 1.5 | 刘晶晶    | 2   | 年级:2016级 2 | 将军路 | 1/50  |               | 6-15周<br>星期三 9-11节 2106  |                    | 1   | 退选 |
| 04102210.01 | 04102210 | 电磁场理论              | 3.5 | 刘冰4    | 4   | 0417301 08 | 将军路 | 1/94  |               | 尚未排课                     |                    | 1   | 退选 |
| 04103010.01 | 04103010 | 半导体物理与器件           | 3   | 余汉成    | 3   | 0417301 08 | 将军路 | 1/120 |               | 尚未排课                     |                    | 1   | 退选 |
| 04103020.01 | 04103020 | 集成电路工艺技术           | 2   | 邱旦峰    | 2   | 0417301    | 将军路 | 1/31  |               | 尚未排课                     |                    | 1   | 退选 |
| 04103380.01 | 04103380 | 数字系统测试与可测性设计基<br>础 | 1.5 | 张颖4    | 2   | 0417301 04 | 将军路 | 1/120 |               | 尚未排课                     |                    | 1   | 退选 |
| 04103470.01 | 04103470 | 单片机原理与应用实验         | 0.5 | 华博宇    | 1   | 0417301 04 | 将军路 | 1/376 |               | 尚未排课                     |                    | 1   | 退选 |
| 04103480.01 | 04103480 | 嵌入式系统设计与开发实验       | 0.5 | 华博宇    | 1   | 0417301 04 | 将军路 | 1/376 |               | 尚未排课                     |                    | 1   | 退选 |
| 04104020.01 | 04104020 | 单片机原理与应用           | 1.5 | 陈鑫     | 2   | 0417301 04 | 将军路 | 1/120 |               | 尚未排课                     |                    | 1   | 退选 |
| 04104080.01 | 04104080 | 嵌入式系统设计与开发         | 1.5 | 郭荣辉    | 2   | 0417301 04 | 將军路 | 1/120 |               | 尚未排课                     |                    | 1   | 退选 |
| 04104110.01 | 04104110 | 通信电子线路             | 3   | 胡文     | 3   | 0417301;15 | 将军路 | 1/65  |               | 尚未排课                     |                    | 0   | 退选 |
| 04104140.01 | 04104140 | 通信电子线路课程设计         | 1   | 蔡圣所,丁娇 | 1   | 0417301    | 将军路 | 1/31  |               | 尚未排课                     |                    | 0   | 退选 |
| 04104150.01 | 04104150 | 通信电子线路实验           | 0.5 | 蔡圣所,丁娇 | 1   | 0417301    | 将军路 | 1/31  |               | 尚未排课                     |                    | 1   | 退选 |
| 04203020.01 | 04203020 | 操作系统原理             | 1.5 | 陈/小敏   | 2   | 0417301 04 | 将军路 | 1/120 |               | 尚未排课                     |                    | 1   | 退选 |
| 04203260.01 | 04203260 | 随机信号分析             | 3   | 李海林    | 3   | 0417301 04 | 将军路 | 1/120 |               | 尚未排课                     |                    | 1   | 退选 |
| 04203270.01 | 04203270 | 数字信号处理 I           | 3   | 李勇     | 3   | 0417301 08 | 将军路 | 1/120 |               | 尚未排课                     |                    | 1   | 退选 |
| 04203370.01 | 04203370 | FPGA及其应用实验         | 0.5 | 王旭东    | 1   | 0417301 04 | 将军路 | 1/233 |               | 尚未排课                     |                    | 1   | 退选 |
| 061X0040.01 | 061X0040 | 微电子焊接技术            | 2   | 陈文华    | 2   | 年级:2016级 2 | 将军路 | 1/120 |               | 3-15周<br>星期四 9-11节 5101  |                    | 1   | 退选 |

(2) Click "退选" to withdraw the course which you want to redo the selection.

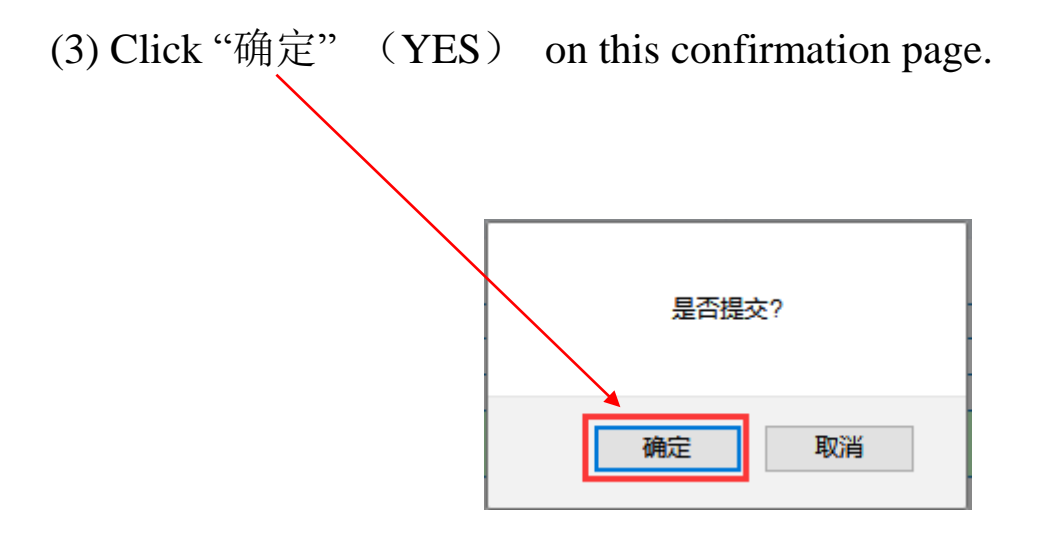

(4)A message shows that you could redo the selection.

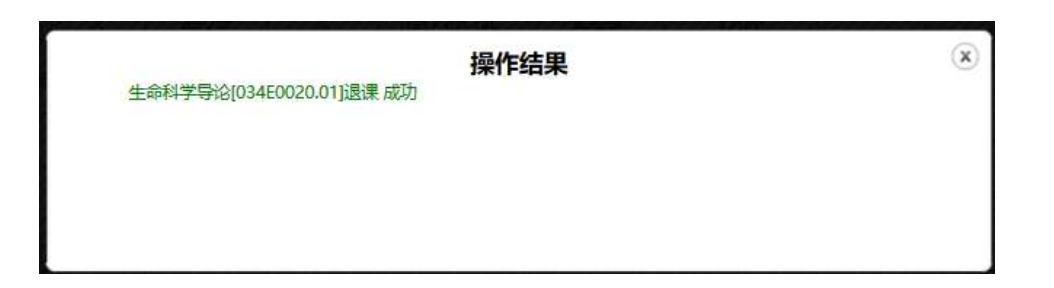

(5) Go back to **STEP 4** to reselect the course.